## ARBONIA 🖄

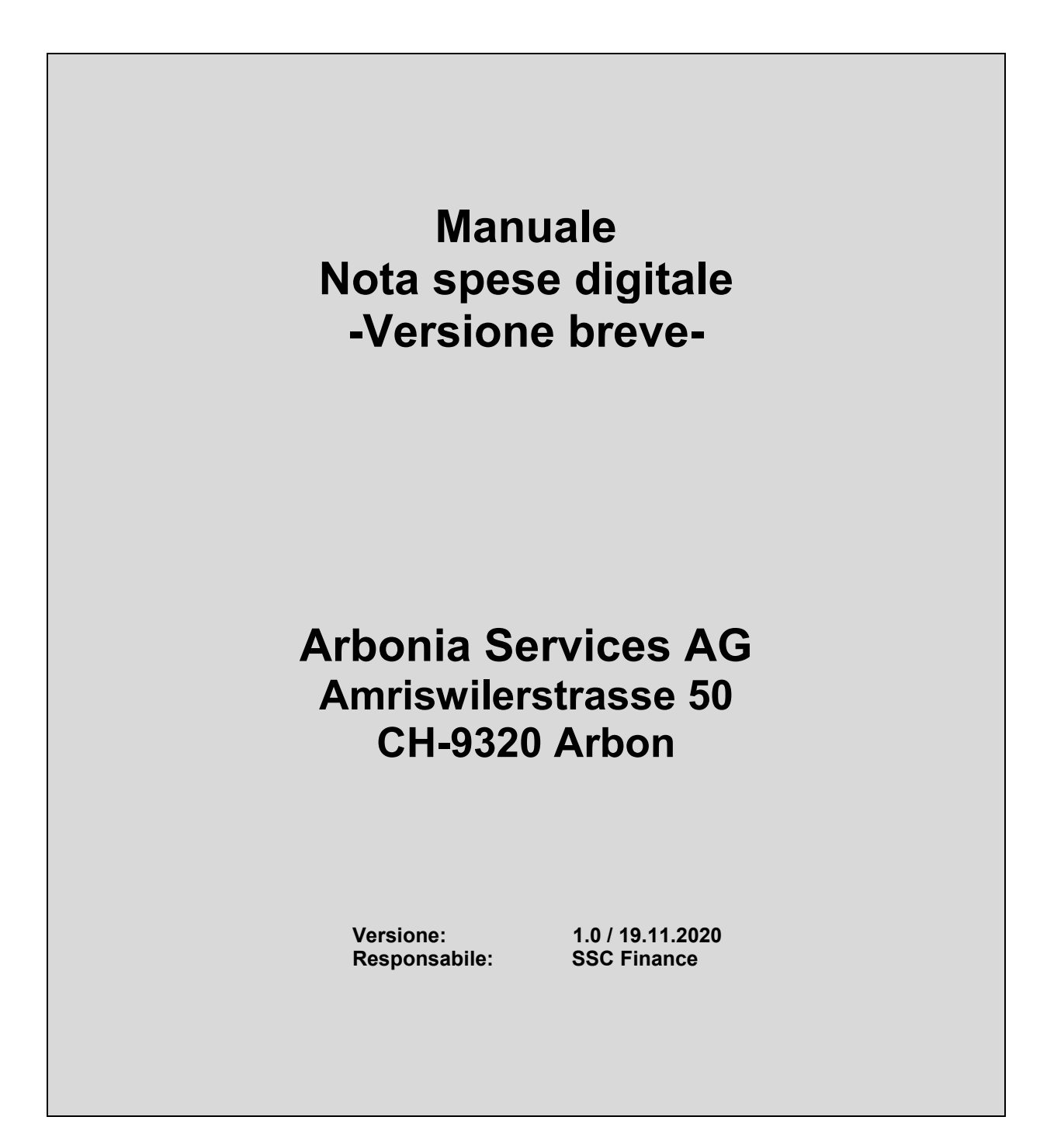

### Indice

| 1 | Lo   | gin a Concur                                       | .3 |
|---|------|----------------------------------------------------|----|
|   | 1.1  | Login da browser/ PC                               | 3  |
|   | 1.2  | Login da applicazione mobile                       | 3  |
| 2 | La   | pagina iniziale di SAP Concur                      | .3 |
| 3 | Sp   | ese                                                | .4 |
|   | 3.1  | Crea nuova nota spese                              | 5  |
|   | 3.2  | Transazioni tramite carta di credito UBS e Airplus | 6  |
|   | 3.2. | 1 Trasferimento di costi                           | 6  |
|   | 3.3  | Nota spese                                         | 6  |
|   | 3.4  | Assegnazione dei costi a diversi centri di costo   | 8  |
|   | 3.4. | 1 Salvare l'assegnazione come preferito            | 10 |
|   | 3.5  | Avvisi nella nota spese                            | 11 |
|   | 3.6  | Invio della nota spese al superiore                | 11 |
|   | 3.7  | Elimina nota spese                                 | 13 |
|   | 3.8  | Copia nota spese                                   | 14 |
|   | 3.9  | Stampa nota spese                                  | 15 |
|   | 3.10 | Aggiungi delegati alle spese                       | 16 |
| 4 | Pro  | ocedura Superiore / Assistente1                    | 17 |
| 5 | Pre  | ocedura app mobile                                 | 20 |
| 6 | Ad   | debito di transazioni con carta di credito         | 20 |
| 7 | Tip  | oi di spese                                        | 24 |
|   |      | •                                                  |    |

## 1 Login a Concur

L'accesso a SAP Concur può essere effettuato tramite browser e applicazione mobile.

### 1.1 Login da browser/ PC

Tramite il link nell'Intranet si arriva alla pagina iniziale di Concur. L'accesso è automatico. Il login avviene tramite Single Sign On (SSO). Non è richiesta alcuna password.

Link Intranet: http://intranet.arbonia.com/der-konzern/abteilungen/ssc-finance-hr/spesen/

### 1.2 Login da applicazione mobile

L'applicazione mobile (SAP Concur) può essere scaricata nel Play Store / App Store, gratuitamente.

La procedura di registrazione e di addebito tramite l'app mobile è disponibile nel volantino "Concur Mobile App" così come la versione completa del materiale didattico

### 2 La pagina iniziale di SAP Concur

| SAP Concur 🖸 Viaggio Spese A                                                                                                    | ιρρ Center                                                                                                    |                                                                           |                                                                          |                                                                         |                                                             | Guida<br>Profilo + 💄                            |
|----------------------------------------------------------------------------------------------------|----------------------------------------------------------------------------------------------------|---------------------------------------------------------------------------|--------------------------------------------------------------------------|-------------------------------------------------------------------------|-------------------------------------------------------------|-------------------------------------------------|
| ARBONIA 🖄<br>Salve, Elvis                                                                                                    | -                                                                                                    | +<br>Crea nota<br>spese                                                   | +<br>Carica<br>ricevute                                                  | 00<br>Visualizza<br>viaggi                                              | 00<br>Spese<br>disponibili                                  | 02<br>Note spese<br>aperte                      |
| RICERCA VIAGGIO                                                                                                    | NOTE AZIENDALI                                                                                                    |                                                                           |                                                                          |                                                                         |                                                             |                                                 |
| Andata e ritorno     Sola andata     Phi ottà  Da @                                                                                                    | Digitale Spesenabrechnung<br>Bitte reichen Sie nur eine Spesenabrechnu<br>2020 <sup>°</sup> . Nach erfolgreicher Einreichung Ihrer<br>Finanzabteilung.<br>CORONA Reisewarnung: Geplante Reise<br>Dringlichkeit durchgeführt werden! Bitte | ang pro Monat e<br>digitalen Spesen<br>n im In- und Au<br>beachten Sie de | in. Benennen Sie<br>abrechnung send<br>sland durfen ab s<br>en Leitfaden | die Abrechnung wie f<br>en Sie bitte nur Ihre a<br>sofort nur im Ausnal | loigt "Monat Jahr"<br>ausländische Qui<br>hmefall und bei n | z.B. "Januar<br>ttungen an die<br>achgewiesener |
| Città di partenza, aeroporto o stazione terroviaria<br>Treva in aeroporta i Edebora più aeroport<br>A O<br>Città di amino, aeroporto o stazione terroviaria | ATTIVITÀ PERSONALI                                                                                                    |                                                                           |                                                                          |                                                                         |                                                             | Più informazioni                                |
| Trea an assports 1 Belations pG assport                                                                                                    | 00 Spese disponibili                                                                                                    |                                                                           | → <b>0</b>                                                               | 2 Note spese                                                            | aperte                                                      | -)                                              |
| Mostra pů dettagi                                                                                                    | Al momento non sono presenti spese dispor                                                                                                    | vibili.                                                                   | 25.00                                                                    | CHF 85.80                                                               |                                                             |                                                 |
| I MIEI VIAGGI (0) →                                                                                                    |                                                                                                    |                                                                           | 25.06                                                                    | CHF 150.00                                                              |                                                             |                                                 |

- **Barra "Quick Task"** fornisce l'accesso diretto per la creazione di una nuova nota spese, per la gestione di approvazioni e note spese in sospeso e altre funzioni Concur.
- Avvisi visualizza messaggi informativi sulle funzioni Concur Travel.
- Attività personali visualizza un pannello per le richieste inevase, le spese, le approvazioni, ecc.
- Cerca include tutti gli strumenti necessari per prenotare il viaggio (se Concur Travel è abilitato).
- I miei viaggi: In questa sezione sono elencati tutti i viaggi imminenti

È possibile tornare alla pagina iniziale di SAP Concur in qualsiasi momento facendo clic sul logo SAP Concur nell'angolo in alto a sinistra.

### 3 Spese

Sono disponibili le seguenti opzioni per la creazione di una nuova nota spese:

- (1) Quick Task Bar + Crea nota spese o
- (2) Menu Spese

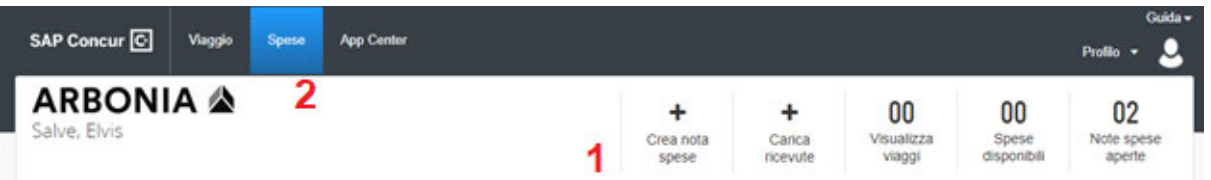

Nella panoramica generale troverete anche le Spese disponibili e le Ricevute disponibili.

In **Spese disponibili** sono elencate tutte le transazioni con carta di credito, se è presente una carta di credito aziendale.

In **Ricevute disponibili** sono elencate tutte le ricevute caricate e non utilizzate. Anche le ricevute che sono state fotografate tramite l'applicazione mobile.

Queste ricevute possono essere riutilizzate in qualsiasi momento per ulteriori transazioni.

| SPESE DISPONIBILI Visualizza                             | Tutte le spese 🔻                                                                     |
|----------------------------------------------------------|--------------------------------------------------------------------------------------|
|                                                          |                                                                                      |
|                                                          | Nessuna spesa<br>Quando ci sono spese in entrata, verranno aggiunte a questo elenco. |
| RICEVUTE DISPONIBILI                                     |                                                                                      |
| ●<br>Carica immagine ricevuta<br>Limite di 5 MB per file |                                                                                      |

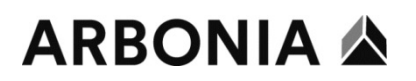

#### 3.1 Crea nuova nota spese

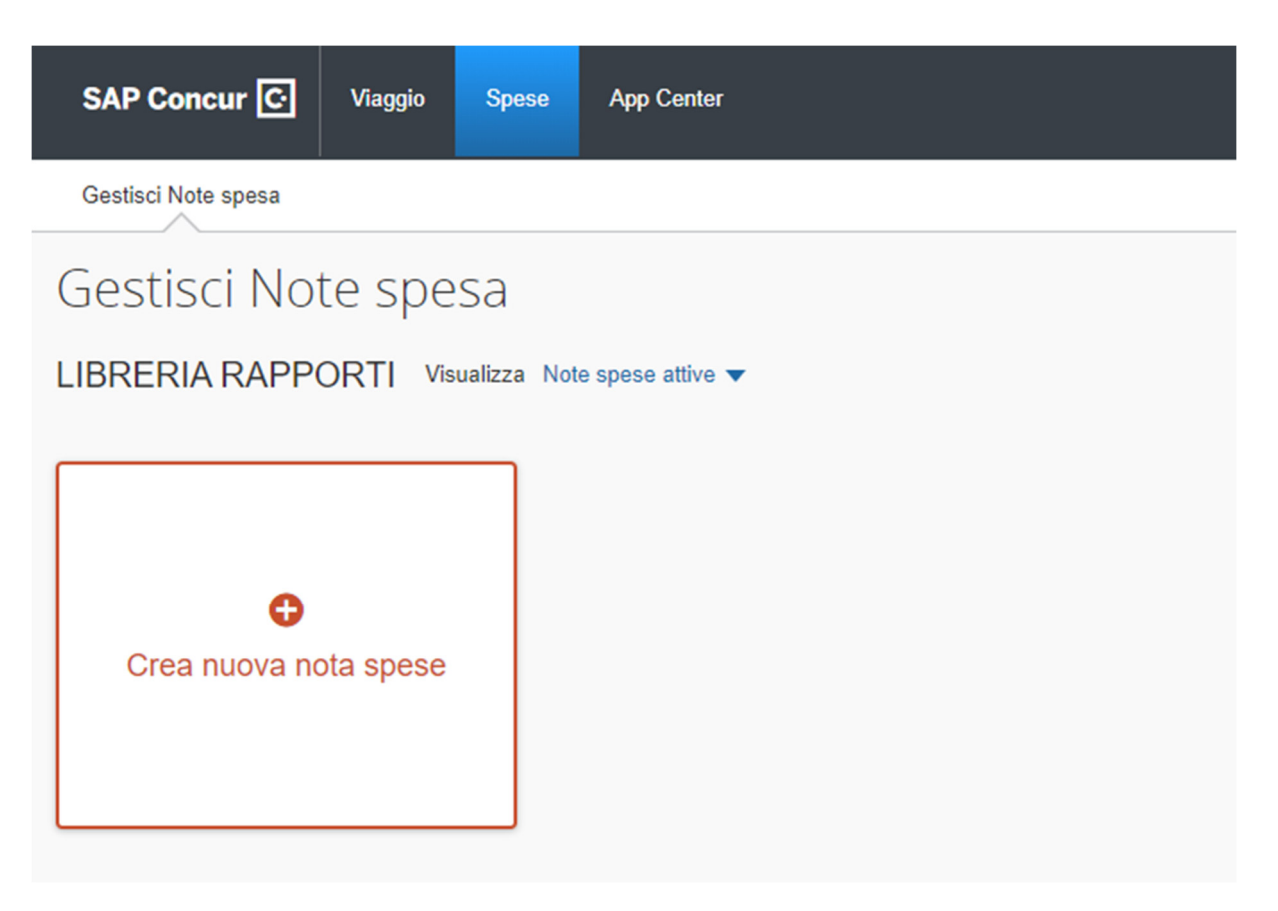

Facendo clic su **Crea nuova nota spese**, si apre una maschera in cui è possibile creare una nuova spesa.

Questa maschera può essere aperta direttamente facendo clic sul seguente campo nella pagina iniziale:

|            | ♣<br>Crea nota<br>spese                          | <b>↓</b><br>Carica<br>ricevute | 1                          | <b>00</b><br>Visualizza<br>viaggi | 0<br>Spe<br>dispo | <b>0</b><br>ese<br>onibili         | <b>00</b><br>Note spese<br>aperte |                                        |
|------------|--------------------------------------------------|--------------------------------|----------------------------|-----------------------------------|-------------------|------------------------------------|-----------------------------------|----------------------------------------|
| Crea       | nuova nota spese                                 |                                |                            |                                   |                   |                                    |                                   |                                        |
| Nome       | a nota spase *                                   | )                              | Chlave nota sp             | ese                               |                   |                                    |                                   | <ul> <li>Campo obbligatorio</li> </ul> |
| Codic<br>T | e dell'azienda *<br>▼ (8910) Arbonia Services AG | 0                              | Tipo *<br>  <b>Y •</b> (CC | t) Kostenstelle                   | θ                 | Cost Object ID *<br>▼ ▼ (10400) Fi | nanz                              | 0                                      |
| Corm       | nen lo                                           |                                |                            |                                   |                   |                                    |                                   |                                        |

In questa maschera tutti i campi obbligatori (contrassegnati in rosso) devono essere compilati.

Nome nota spese: indicare sempre il mese e l'anno di riferimento. Esempio: "Febbraio 2020".

I restanti campi obbligatori si compilano automaticamente. Si prega di verificare queste informazioni. Infine premere in basso a destra sul pulsante **Crea nota spese**.

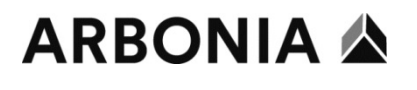

Annulla Crea nota spese

Si aprirà una nuova pagina e sarà possibile creare la nota spese.

#### 3.2 Transazioni tramite carta di credito UBS e Airplus

| SPESE DIS | PONIBILI Visualizza Tutte I | e spese 🔻             |                                |            |             |
|-----------|-----------------------------|-----------------------|--------------------------------|------------|-------------|
|           |                             |                       |                                |            |             |
| Ricevuta  | Tipo di pagamento           | Tipo di spesa         | Dettagli fornitore             | Data 🗸     | Importo     |
|           | Airplus Lodge Card          | Tariffa aerea         | Air Serbia                     | 07.10.2020 | CHF 365.25  |
|           | Airplus Lodge Card          | Spese di prenotazione | Hogg Robinson Switzerland Ltd. | 06.10.2020 | CHF 7.00    |
|           | UBS Credit Card EUR         | Carburante/diesel     | OMV 7134                       | 06.10.2020 | EUR 71.43   |
|           | Airplus Lodge Card          | Tariffa aerea         | Deutsche Lufthansa AG          | 02.10.2020 | CHF -161.00 |
|           | Airplus Lodge Card          | Spese di prenotazione | Hogg Robinson Switzerland Ltd. | 02.10.2020 | CHF 49.00   |

Le transazioni con carta di credito UBS e Airplus verranno caricate automaticamente nel vostro profilo. Inoltre, verranno visualizzate tutte le ricevute scansionate o fotografate. È ora possibile aggiungere le singole transazioni oppure fare clic su **Nuova nota spese**, per creare spese in contanti.

#### 3.2.1 Trasferimento di costi

Se avete effettuato transazioni con la vostra carta di credito che devono essere addebitate ad un'altra azienda, c'è un tipo di spesa separata per questo. Questo tipo di spesa si chiama **trasferimento**.

Inoltre, si prega di inserire sempre nel campo dei commenti su quale azienda i costi devono essere trasferiti.

### 3.3 Nota spese

Per creare una nota spese fare clic su **Aggiungi spesa**.

| test CHF 0.<br>Non inoltrata | 00 💼     |                     |  |  |
|------------------------------|----------|---------------------|--|--|
| Dettagli rapporto 🔻          | Stampa 🔻 | Gestisci ricevute 🔻 |  |  |
| Aggiungi spesa               |          |                     |  |  |

Prima di tutto, deve essere selezionato un tipo di spesa.

Il tipo di spesa può essere ricercato tramite il campo di ricerca o selezionato dall'elenco.

Aggiungi spesa

×

| 0<br>Spese disponibili                   | +<br>Crea nuova spesa |   |
|------------------------------------------|-----------------------|---|
| Cerca un tipo di sp                      | esa                   |   |
| Usata di recente<br>Ristorazione - clie  | nti                   | A |
| Albergo<br>Parcheggio                    |                       |   |
| <b>^ 01. Spese di viaggio</b><br>Albergo | 0                     |   |
| Lavanderia<br>Disarsimente por l         | ornottamonto privato  |   |
| ^ 02. Trasporto                          | pernottamento privato |   |
| Autonoleggio                             |                       | - |

Facendo clic sul tipo di spesa desiderato, si apre una nuova finestra. Qui tutti i campi obbligatori\* devono essere compilati in base alla ricevuta.

### Esempio:

| Vuov       | a spes      | a               |      |                                  |
|------------|-------------|-----------------|------|----------------------------------|
| De         | ettagli     | Dettagli di spe | sa   |                                  |
| 🕒 Ass      | egna        |                 |      | * Campo obbligatorio             |
| Tipo di s  | pesa *      |                 |      |                                  |
| Parch      | eggio       |                 |      | ~                                |
| Data trar  | nsazione *  |                 | Sco  | po commerciale *                 |
| 05.02.     | 2020        |                 | A    | opuntamento con il cliente       |
| Città di a | cquisto *   |                 | Tipo | pagamento *                      |
| •          | Zürich, SVI | ZZERA           | С    | ontanti 🗸                        |
| Importo *  | *           |                 | Valu | ta *                             |
| 17.20      |             |                 | S١   | vizzera, Franco 🗸 🗸              |
| Stato rice | evuta *     |                 |      |                                  |
| Ricev      | /uta        | ~               |      | Spesa personale (senza rimborso) |

I dettagli relativi ai diversi tipi di spese sono riportati nel **capitolo 7.** In esso tutti i tipi di spese e relative caratteristiche sono illustrate nel dettaglio.

Con il pulsante Salva e aggiungi un'altra voce possono essere acquisite altre spese.

Una volta che tutto è stato registrato come desiderato, la spesa può essere salvata. Il pulsante corrispondente si trova in alto a destra o sotto i campi obbligatori della spesa.

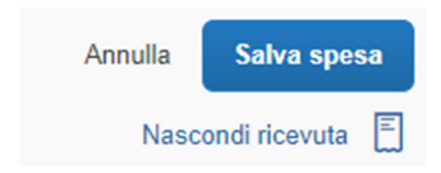

A questo punto viene visualizzato un riepilogo di tutte le spese. Se non vi sono avvisi (per l'elaborazione degli avvisi, vedere il punto 3.5), la spesa può essere inoltrata al superiore.

| Febbrio 2020 CHF 17.20 🗂<br>Non inoltrata        |                       |                    | Copia nota spese | Invia nota |
|--------------------------------------------------|-----------------------|--------------------|------------------|------------|
| Dettagli rapporto 👻 Stampa 👻 Gestisci ricevute 👻 | Assegna Combina spese |                    |                  |            |
| Ricevuta Tipo di pagamento                       | Tipo di spesa         | Dettagli fornitore | Data 🛩           | Richiesto  |
| Contanti                                         | Parcheggio            | Zürich, Zurigo     | 05.02.2020       | CHF 17.20  |
|                                                  |                       |                    |                  | CHF 17.20  |

#### 3.4 Assegnazione dei costi a diversi centri di costo

Se i costi devono essere ripartiti su diversi centri di costo, è necessario osservare la seguente procedura.

Aprire la nota spese con la spesa corrispondente. Fare clic su **Assegna** per elaborare l'assegnazione dei costi.

| Dettagli           | Dettagli di spesa |                            |
|--------------------|-------------------|----------------------------|
| Assegna            |                   | * Campo obbligatorio       |
| Tipo di spesa *    |                   | campo casigatorio          |
| Parcheggio         |                   | ~                          |
| Data transazione * | Sco               | po commerciale *           |
| 05.02.2020         |                   | opuntamento con il cliente |

L'assegnazione può essere effettuata sia in percentuale che per importi.

| Assegna              |         |
|----------------------|---------|
| Spese: 1   CHF 17.20 | D       |
|                      |         |
| Per cento            | Importo |

Per l'assegnazione, fare clic sul pulsante Aggiungi.

# ARBONIA 🖄

| Per cento                | Importo |                             |                |
|--------------------------|---------|-----------------------------|----------------|
| CHF 17.20                |         | Assegnato CHF 17.20<br>100% | CHF 0.00<br>0% |
| Assegnazione predefinita |         |                             |                |
| Codice                   |         |                             | Percentul<br>1 |

Si apre una nuova finestra. Qui i dati possono essere modificati o aggiunti.

Esempio: modificare l'oggetto di costo (centro di costo) da 10400 a 10403. Successivamente fare clic su **Aggiungi a lista.** 

| Aggiungi assegnazio     | one                   |            |          | ×                    |
|-------------------------|-----------------------|------------|----------|----------------------|
| +<br>Nuova assegnazione | ★<br>Assegnazioni pre | eferite    |          |                      |
|                         |                       |            |          | * Campo obbligatorio |
| Codice dell'azienda *   | 2                     | Tipo *     |          | 3                    |
| <b>T</b> - (8910) Arbo  | nia Services /        | <b>T</b> . | • (CC) C | ost Center           |
| ID *                    | 4                     |            |          |                      |
| <b>T</b> (10403) HR     | Admin                 |            |          |                      |
|                         |                       |            | Annulla  | Aggiungi a lista     |

Ora i costi possono essere ripartiti in percentuale o per importi.

| 8910-CC-10400         |                      |          |               | Paraettum %<br>0 |
|-----------------------|----------------------|----------|---------------|------------------|
| August Martin Transit | Salva come Pratorito |          |               |                  |
| Codex dell'actenda    | Type                 |          | Codes -       | Percentivate 5   |
| Attoria Services AG   | Cost Cantar          | Finanz   | 8910-CC-10400 | 50               |
| Attenia Servicas AG   | Cost Caritar         | HILAdmin | 8910-00-10403 | 50               |

Salvare l'assegnazione in basso a sinistra. Ora le spese sono assegnate.

Per eliminare l'assegnazione, essa deve prima essere selezionata. Quindi fare clic su Rimuovi.

×

Aggiungi assegnazione

| +<br>Nuova assegnazione | ★<br>Assegnazioni preferite                        |
|-------------------------|----------------------------------------------------|
| Seleziona               |                                                    |
| O Finanz / HR           |                                                    |
| Anr                     | ulla Visualizza preferito Sostituisci assegnazioni |

### 3.4.1 Salvare l'assegnazione come preferito

Se questa assegnazione viene utilizzata frequentemente, può essere salvata come Preferito.

| Ag | giungi Modifica     | Rimuovi     | Salva come Prefe | rito          |
|----|---------------------|-------------|------------------|---------------|
|    | Codice dell'azienda | Tipo        | ID               | Codice 🔺      |
|    | Arbonia Services AG | Cost Center | Finanz           | 8910-CC-10400 |
|    | Arbonia Services AG | Cost Center | HR-Admin         | 8910-CC-10403 |

Per fare questo, al Preferito deve essere dato un nome.

| Salva come Preferito |         | ×     |
|----------------------|---------|-------|
| Nome Preferito       |         |       |
| Finanz / HR          |         |       |
|                      |         |       |
|                      | Annulla | Salva |

All'assegnazione successiva, il Preferito sarà accessibile.

### 3.5 Avvisi nella nota spese

Se sono presenti ancora avvisi, essi dovranno essere elaborati prima di completare la nota spese.

#### Esempio:

| Avvisi: 2                                                                                      |                       |                    |                  | ~          |
|------------------------------------------------------------------------------------------------|-----------------------|--------------------|------------------|------------|
| Febbrio 2020 CHF 17.20 🛱<br>Non inoltrata                                                      |                       |                    | Copia nota spese | Invia nota |
| <u>Dettagli rapporto</u> Stampa ▼ Gestisci ricevute ▼<br>Aggiungi spesa Modifica Elimina Copia | Assegna Combina spese | Sposta in 🔻        |                  |            |
| Avvisi Ricevuta Tipo di pagamento                                                              | Tipo di spesa         | Dettagli fornitore | Data 🔫           | Richiesto  |
| 🗆 🌗 🕂 Contanti                                                                                 | Parcheggio            | Zürich, Zurigo     | 05.02.2020       | CHF 17.20  |
|                                                                                                |                       |                    |                  | CHF 17.20  |

Gli avvisi possono essere visualizzati facendo clic sulla barra rossa o sul punto esclamativo.

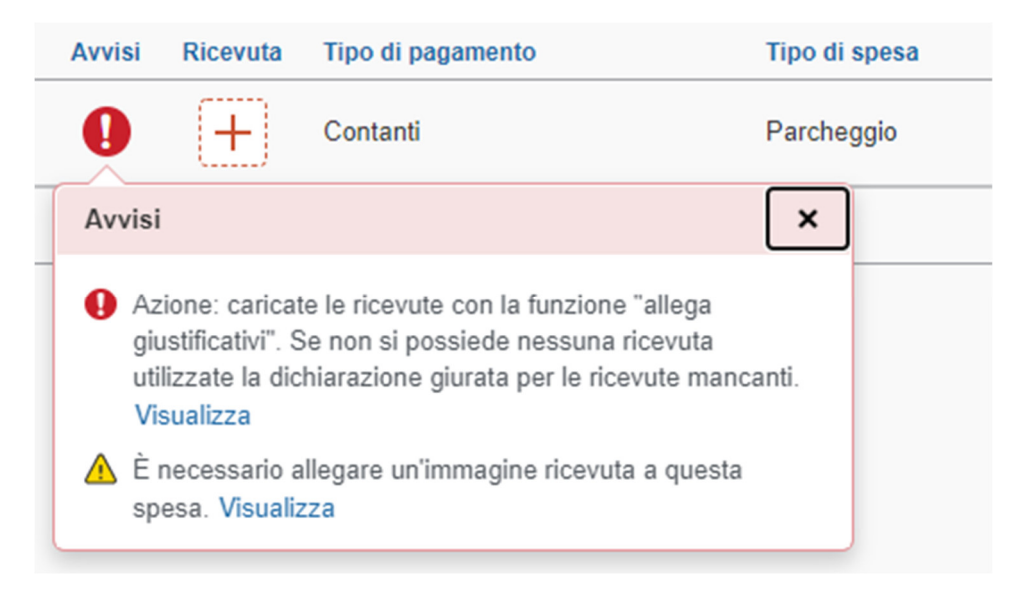

In questo esempio l'immagine del giustificativo, o la ricevuta, non è stata allegata e deve essere richiamata.

Facendo clic sulla spesa è possibile modificarla, cosa che è possibile anche in assenza di avvisi.

Una volta elaborati tutti gli avvisi, la nota spese può essere inviata al superiore come descritto al punto 3.3.

### 3.6 Invio della nota spese al superiore

Facendo clic sul pulsante **Invia nota spese** vengono visualizzate le seguenti informazioni. Queste devono essere **confermate per procedere.** 

×

Cliccando sul pulsante "Accetta & Invia", certifico che:

Questo è un rendiconto veritiero e preciso delle spese sostenute per attività aziendali ufficiali e non sono presenti spese dichiarate come rimborsabili relative a spese private o non consentite.

Non ho ricevuto, né voglio ricevere, alcun rimborso da altre fonti per le spese dichiarate.

| Annulla | etta e continua |
|---------|-----------------|
|---------|-----------------|

Nei dettagli della nota spese verrà visualizzato l'importo che riceverete dall'azienda e l'importo che dovrete eventualmente versare. Queste sarebbero le cosiddette spese private. Se questa lista è corretta, la nota spese può essere inviata (**Invia nota spese**).

Se qualcosa non torna, premere annulla.

| Totali nota spese                                               |                                                                            |                                                 |                                                                     | ×          |
|-----------------------------------------------------------------|----------------------------------------------------------------------------|-------------------------------------------------|---------------------------------------------------------------------|------------|
| A carico dell'azienda<br>CHF17.20<br>Dipendente                 | a                                                                          | <b>A carico</b><br>CHFO.0<br><sub>Azienda</sub> | del dipenden                                                        | te         |
| Importo totale:<br>CHF 17.20<br>Importo richiesto:<br>CHF 17.20 | Dovuto al dipe<br>CHF 17.20<br>Totale pagato<br>dall'azienda:<br>CHF 17.20 | ndente:                                         | Dovuto all'az<br>CHF 0.00<br>Totale dovu<br>dipendente:<br>CHF 0.00 | to dal     |
|                                                                 |                                                                            |                                                 | Annulla                                                             | Invia nota |

Una volta inviata la nota spese si torna alla panoramica della nota spese. Qui potete vedere quali note spese sono già state presentate e quali non sono ancora state presentate.

| Gestisci Note spesa Visualizza transazioni       |                                    |    |  |  |  |
|--------------------------------------------------|------------------------------------|----|--|--|--|
| Gestisci Note spesa                              |                                    |    |  |  |  |
| LIBRERIA RAPPORTI Visualizza Note spese attive - |                                    |    |  |  |  |
|                                                  |                                    |    |  |  |  |
|                                                  | INVIATO 02.10.202                  | 20 |  |  |  |
|                                                  | Juni                               |    |  |  |  |
| <b>O</b>                                         |                                    |    |  |  |  |
| Crea nuova nota spese CHF18.00                   |                                    |    |  |  |  |
|                                                  | Approvato e in Revisione contabile |    |  |  |  |
|                                                  | Non pagata                         |    |  |  |  |

In questo esempio, si può vedere che la transazione è presentata e in attesa di approvazione. Non appena questa viene autorizzata o respinta dal superiore, lo stato viene aggiornato.

Le note spese che non sono ancora state presentate, possono essere ulteriormente elaborate o eliminate in qualsiasi momento.

#### 3.7 Elimina nota spese

Se è stata creata una nota spese che non è corretta o non è più necessaria, essa può essere eliminata. A tale scopo aprire la nota spese e fare clic sul cestino.

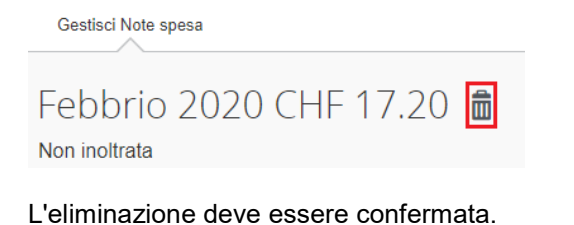

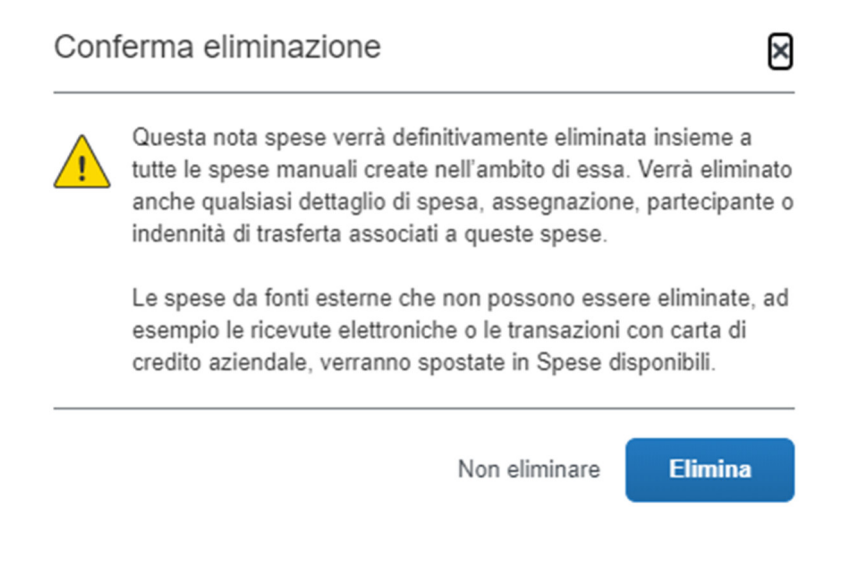

### 3.8 Copia nota spese

Se avete le stesse spese ogni mese, ad esempio, sempre le stesse spese per il pranzo, potete copiare la nota spese del mese precedente.

Per fare questo, aprire la nota spese chiusa del mese precedente che si trova nella **Panoramica** delle note spese.

| SAP Concur 🖸        | Viaggio  | Spese      | App Center        |  |
|---------------------|----------|------------|-------------------|--|
| Gestisci Note spesa |          |            |                   |  |
| Gestisci Not        | ie spe   | sa         |                   |  |
| LIBRERIA RAPPO      | ORTI Vis | ualizza No | te spese attive 🔻 |  |

Fare clic sulla nota spese desiderata per aprirla. A questo punto viene visualizzato il pulsante **Copia nota spese.** 

### Copia nota spese

Viene visualizzata una nuova finestra. Qui avete la possibilità di inserire sia un nuovo nome per la nota spese che una nuova data.

| Copia nota spese                                   |                   | ×                     |
|----------------------------------------------------|-------------------|-----------------------|
| Nome nuova nota spese *                            |                   | * Campo obbligatorio  |
| Copia: Febbraio 2020                               |                   |                       |
| Data di inizio per le spese copiate. (Data precede | nte 05.02.2020) * | 6                     |
| 21.08.2020                                         |                   |                       |
|                                                    | Annulla           | Crea nuova nota spese |

Dopo aver adattato tutti i dati, fare clic sul pulsante Crea nuova nota spese.

Viene ora creata una nuova nota spese con gli stessi tipi di spesa e gli stessi importi. Se tutti i dati sono corretti, è necessario aggiungere solo la ricevuta. In caso contrario, si prega di effettuare gli adeguamenti necessari.

| Copia: Jur<br>Non inoltrata                                                                                       | ni CHF 18.00  💼                                                                                                    |               | Copia nota spese                            | e Pronto pe | er la revisione |  |  |  |  |
|----------------------------------------------------------------------------------------------------|----------------------------------------------------------------------------------------------------|---------------|---------------------------------------------|-------------|-----------------|--|--|--|--|
| Dettagli rapporto 🔻                                                                                               | ettagli rapporto ▼ Stampa ▼ Gestisci ricevute ▼                                                                                                    |               |                                             |             |                 |  |  |  |  |
| Aggiungi spesa                                                                                                    | Modifica Elimina Copia                                                                                                    |               |                                             |             |                 |  |  |  |  |
| Avvisi Ric                                                                                                    | evuta Tipo di pagamento                                                                                                    | Tipo di spesa | Dettagli fornitore                          | Data 🕶      | Richiesto       |  |  |  |  |
|                                                                                                    | Transazione carta di credito in sospeso                                                                                                    | Cost Charging | Betreibungsamt Arbon<br>Romanshorn, Thurgau | 19.10.2020  | CHF 18.00       |  |  |  |  |
| Avvisi                                                                                                    | ×                                                                                                    |               |                                             |             | CHF 18.00       |  |  |  |  |
| <ul> <li>Questa<br/>collega<br/>è avve<br/>pagam<br/>pagam</li> <li>Azione<br/>giustifiti<br/>utilizza</li> </ul> | spesa non può essere inviata fino a quando è<br>a a una transazione importata. Se il pagamento non<br>uto tramite carta, è possibile modificare il tipo di<br>ento della spesa per rispecchiare il metodo di<br>ento attuale. Visualizza<br>caricate le ricevute con la funzione "allega<br>attivi". Se non si possiede nessuna ricevuta<br>e la dichiarazione giurata per le ricevute mancanti.<br>za |               |                                             |             |                 |  |  |  |  |

### 3.9 Stampa nota spese

Nota spese - Dettagliata

La nota spese può anche essere stampata o salvata per l'archiviazione personale. Non appena le spese sono state salvate, si passa alla panoramica di tutte le spese registrate.

Qui è possibile stampare la nota spese

| ebbraic<br>on inoitrata | 2020 CHF 17.20 角              |               |                    | Copia nota spese | Invia nota |
|-------------------------|-------------------------------|---------------|--------------------|------------------|------------|
| ettagli rapporto 🔻      | Stampa, V Gestisci ricevute V |               |                    |                  |            |
| Agglungi spes           | Modifice Elimine Copie        |               |                    |                  |            |
| Ricevuta                | Tipo di pagamento             | Tipo di spesa | Dettagli fornitore | Data 🛩           | Richiesto  |
| • 🚍                     | Contanti                      | Parcheggio    | Zürich, Zurigo     | 05.02.2020       | CHF 17.20  |
|                         |                               |               |                    |                  | CHF 17.20  |

Nell'elenco a discesa si può scegliere tra **Nota spese – Ricevute** o **Nota spese – Dettagliata**. Con **Nota spese – Dettagliata** riceverete informazioni più dettagliate sulle spese aziendali.

| Nota spese - Ricevute                     |                           |                                                                   |  |  |  |  |  |
|-------------------------------------------|---------------------------|-------------------------------------------------------------------|--|--|--|--|--|
| ✔ Mostra spese 🔲 Mostra dettagli di spesa |                           |                                                                   |  |  |  |  |  |
|                                           |                           |                                                                   |  |  |  |  |  |
| Nota spese                                |                           |                                                                   |  |  |  |  |  |
| Nome nota spese :                         |                           | Febbraio 2020                                                     |  |  |  |  |  |
| Nome dipendente :                         | Hyseni,<br>Elvis          | Importo anticipo utilizzato : CHF 0.00                            |  |  |  |  |  |
| ID dipendente :                           | 50000760                  | Esborsi dipendente                                                |  |  |  |  |  |
| Stato di approvazione :                   | Non<br>inoltrata          | Importo dovuto alla carta di credito aziendale dal dipendente : C |  |  |  |  |  |
| Valuta :                                  | Svizzera,<br>Franco       |                                                                   |  |  |  |  |  |
| Org Unit 1 - Logical System :             | Produktion                |                                                                   |  |  |  |  |  |
| Org Unit 2 - Company Code :               | Arbonia<br>Services<br>AG |                                                                   |  |  |  |  |  |
| . C.                                      |                           |                                                                   |  |  |  |  |  |
|                                           |                           | Chiudi Stampa                                                     |  |  |  |  |  |

Facendo clic sul pulsante Stampa la nota spese può essere stampata o salvata come PDF.

Facendo clic sul campo Chiudi la schermata verrà richiusa.

### 3.10 Aggiungi delegati alle spese

I delegati alle spese sono dipendenti a cui è consentito eseguire un lavoro per conto di altri dipendenti.

Il delegato alle spese può essere impostato in Impostazioni profilo - Delegati alle spese.

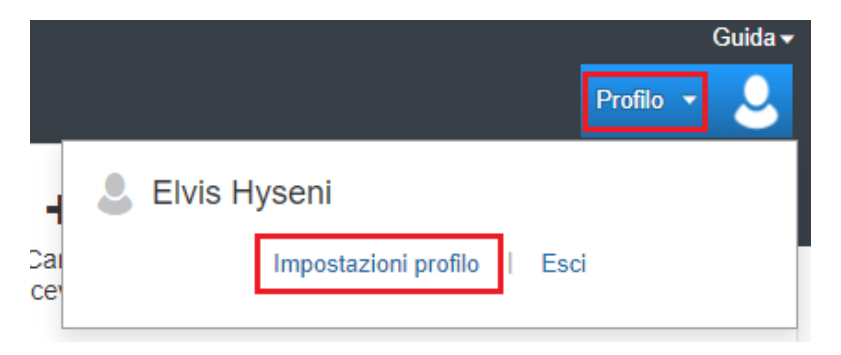

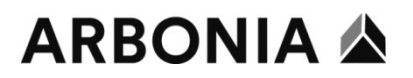

| Partecipanti preferiti<br>Delegati alle spese                                                   |
|-------------------------------------------------------------------------------------------------|
| Delegati alle spese                                                                             |
| Delegati alle spese                                                                             |
|                                                                                                 |
| Delegati Delegato per                                                                           |
| Aggiungi Salva Elimina                                                                          |
| l delegati sono dipendenti a cui è consentito eseguire un lavoro per conto di altri dipendenti. |
| Cercare per nome dipendente, indirizzo e-mail, ID dipendente o ID di accesso                    |
| Aggiungi Annulla                                                                                |

Facendo clic su **Aggiungi** è possibile trovare il dipendente desiderato.

Il delegato può eseguire solo i compiti selezionati.

Può preparare, inviare, approvare o visionare documenti per vostro conto, approvare note spese o ricevere e-mail.

Le impostazioni possono essere salvate premendo l'apposito pulsante.

In Delegato per potete vedere i dipendenti per cui siete memorizzati come delegati.

| Delegati alle spese                                                                             |                                             |               |                        |                                   |               |  |  |  |
|-------------------------------------------------------------------------------------------------|---------------------------------------------|---------------|------------------------|-----------------------------------|---------------|--|--|--|
| Delegati Delegato per                                                                           |                                             |               |                        |                                   |               |  |  |  |
| Aggiun                                                                                          | Aggiungi Salva Elimina                      |               |                        |                                   |               |  |  |  |
| I delegati sono dipendenti a cui è consentito eseguire un lavoro per conto di altri dipendenti. |                                             |               |                        |                                   |               |  |  |  |
|                                                                                                 | Nome                                        | Può preparare | Può inviare note spese | Può visualizzare i giustificativi | Riceve e-mail |  |  |  |
|                                                                                                 | Dzaferi, Erhan<br>erhan.dzaferi@arbonia.com |               |                        |                                   |               |  |  |  |
|                                                                                                 | Shaqiri, Fitim<br>fitim.shaqiri@arbonia.com |               |                        |                                   |               |  |  |  |

### 4 Procedura Superiore / Assistente

In qualità di approvatore, dovete esaminare le note spese inviate e approvare ogni rimborso. Nella pagina iniziale di **Concur** potete visualizzare, nell'area **Attività personali,** un elenco di note spese da approvare.

ATTENZIONE: le impostazioni per gli assistenti devono essere prima acquisite dal reparto contabilità. Ciò non avviene automaticamente.

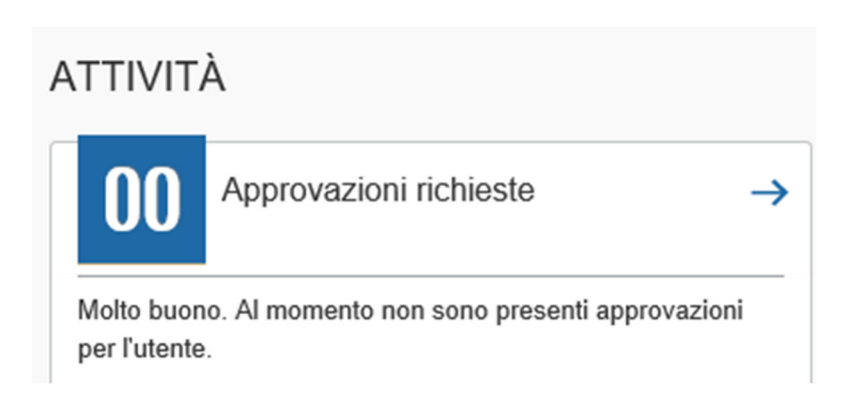

Queste si trovano nella Quick Task Bar come anche al pulsante Approvazioni.

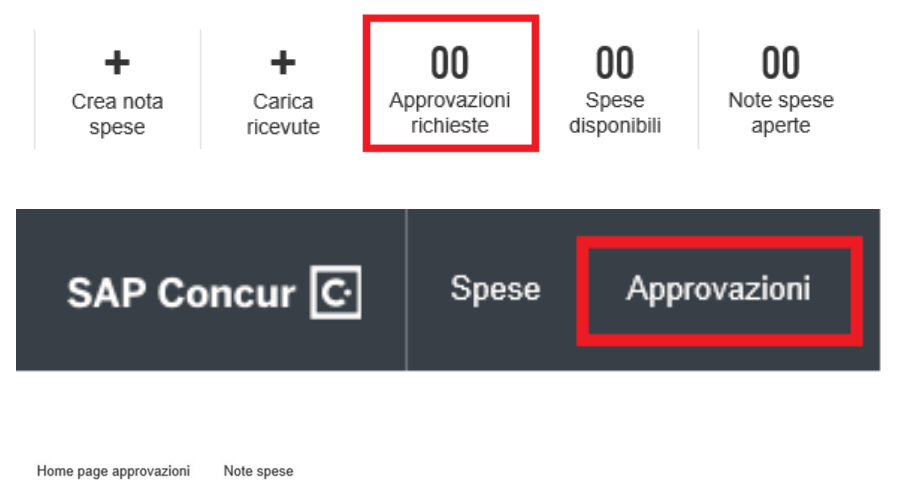

| Approva         | izioni           |                              |                 |                              |                   |
|-----------------|------------------|------------------------------|-----------------|------------------------------|-------------------|
| 00<br>Trasferte | 02<br>Note spese |                              |                 |                              |                   |
| Note spese      |                  |                              |                 |                              |                   |
| Nome nota spese |                  | Dipendente                   | Data nota spese | Importo dovuto al dipendente | Importo richiesto |
| Test MWST       |                  | Arbonia, Testuser Appendix 4 | 16.12.2019      | CHF 197.29                   | CHF 197.29        |
| Spesen 11/2019  |                  | Arbonia, Testuser Employee   | 19.11.2019      | CHF 50.00                    | CHF 50.00         |

Fare clic sulla nota spese desiderata. Si apre la nota spese.

| Γ                                                              | Test MWST [Arbonia, Testuser Appendix 4] |                                             |                        |              |   |                                                                |             |                                                 |   |                   |
|----------------------------------------------------------------|------------------------------------------|---------------------------------------------|------------------------|--------------|---|----------------------------------------------------------------|-------------|-------------------------------------------------|---|-------------------|
|                                                                | Riepilogo D                              | ettagli • Ricevute • Stampa •               |                        |              |   |                                                                |             |                                                 |   |                   |
| Sp                                                             | bese                                     |                                             |                        | Visualizza • | « | Spesa Immagine ricevuta                                        |             |                                                 |   |                   |
|                                                                | Data 🔻                                   | Spesa                                       | Importo                | Richiesto    |   |                                                                |             |                                                 |   |                   |
| >                                                              | 06.12.2019                               | Albergo<br>Allstar Hotels, Berlin, GERMANIA | CHF 164.41<br>€ 150.00 | CHF 164.41   |   | Tipo di spesa                                                  |             | Data transazione                                |   | Scopo commerciale |
| Questa spesa contiene dettagli con campi obbligatori mancanti. |                                          |                                             |                        | Albergo      |   | 06.12.2019                                                     |             | Test MWST                                       |   |                   |
|                                                                | 04.12.2019                               | Lavanderia<br>Berlin, GERMANIA              | CHF 32.88<br>€ 30.00   | CHF 32.88    |   | Città di acquisto<br>Berlin, GERMANIA                          |             | Tipo pagamento<br>Contanti                      | ŋ |                   |
|                                                                |                                          |                                             |                        |              |   | Importo X 1<br>150.00 EUR V 1.0<br>Importo approvato<br>164.41 | Tari<br>)96 | ffa (CHF=1 EUR) =Importo in CHF<br>09803 164.41 |   |                   |

A questo punto è possibile fare clic su ogni singolo tipo di nota spese. Vengono visualizzati i dettagli del tipo di spesa da liquidare. Nella scheda **Immagine ricevuta** troverete il giustificativo corrispondente - ad es. una ricevuta.

Dopo la verifica, la nota spese deve essere approvata. Per fare questo fare clic sul pulsante **Approva** . Apparirà quindi un nuovo campo per la conferma definitiva.

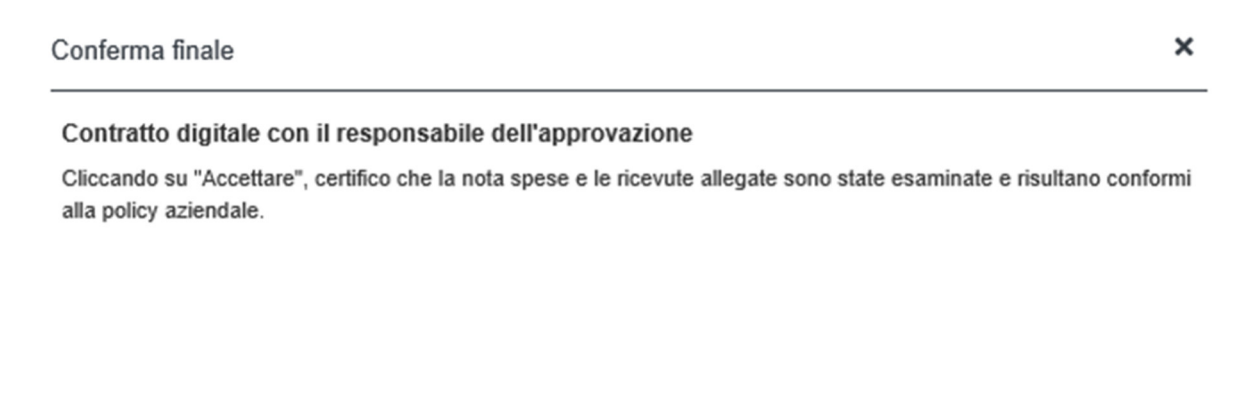

|             |                       |         |                    | Accetta | Rifiuta |
|-------------|-----------------------|---------|--------------------|---------|---------|
| Guida 🕶     |                       |         |                    |         |         |
| Profilo 🝷 💄 |                       |         |                    |         |         |
|             |                       |         |                    |         |         |
|             |                       |         |                    |         |         |
|             | Reinvia al dipendente | Approva | Approva ed Inoltra |         |         |

Se la nota spese deve essere rispedita al dipendente, fare clic sul pulsante Reinvia al dipendente .

Il pulsante Approva ed Inoltra deve essere utilizzato esclusivamente dalle assistenti.

Esempio: l'assistente controlla la nota spese e la invia al superiore per l'approvazione finale.

La nota spese approvata viene restituita all'ufficio contabilità per l'ulteriore elaborazione.

Dopo il controllo e l'approvazione di una nota spese, questa non viene più visualizzata nell'elenco di **Note spese in attesa di approvazione**.

### 5 Procedura app mobile

La procedura di registrazione e di addebito tramite l'app mobile è disponibile nel volantino "Concur Mobile App" così come la versione completa del materiale didattico

### 6 Addebito di transazioni con carta di credito

Tutte le transazioni effettuate con la carta di credito vengono addebitate tramite Concur.

Le transazioni con carta di credito non assegnate si trovano nella sezione **Spese disponibili.** Le Spese disponibili si trovano nei Quick Task come anche in Attività personali.

Quick task:

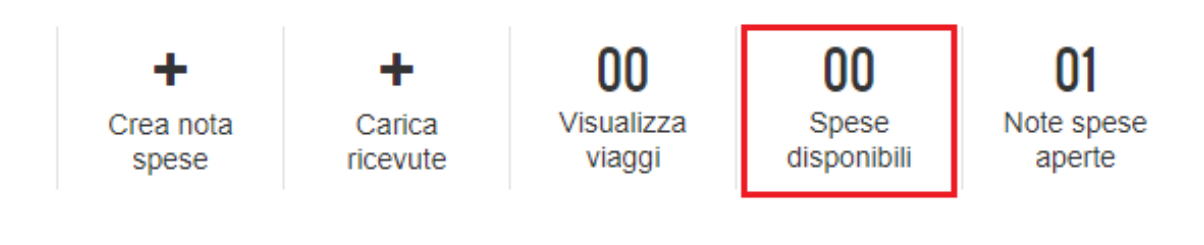

Attività personali:

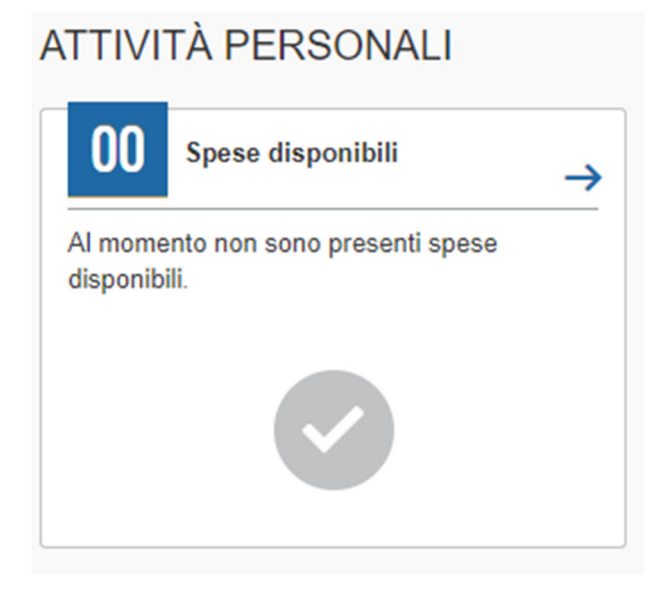

Alla pagina **Gestisci note spesa** viene visualizzata una lista delle note spese inevase e delle spese disponibili. Per elaborare le Spese disponibili, fare clic sulla scheda di registro **Visualizza transazioni.** 

## ARBONIA 🖄

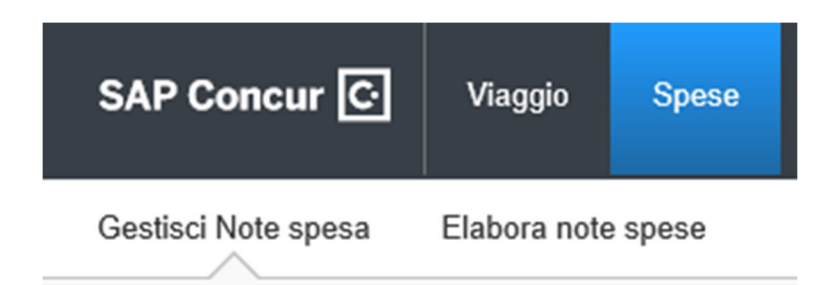

Tutte le transazioni non assegnate vengono ora visualizzate.

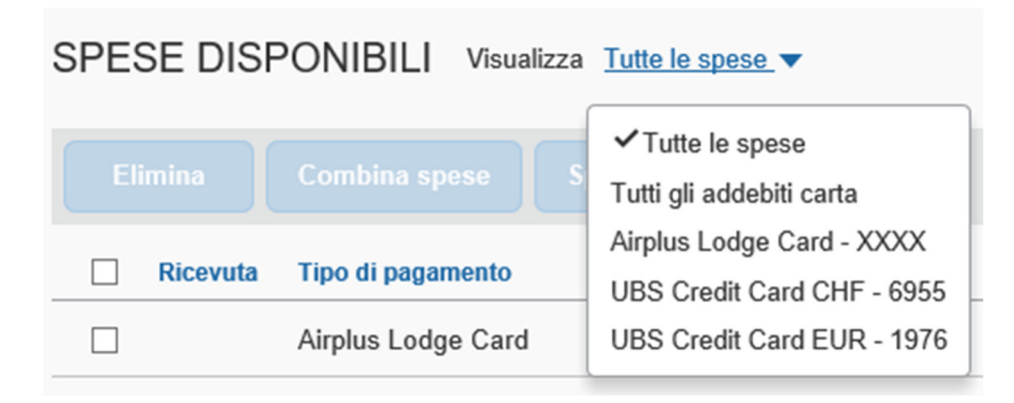

Nel menu **Carta di credito** è possibile selezionare la carta di credito desiderata. Ora vengono visualizzate solo le transazioni della carta selezionata.

È possibile anche impostare un periodo di tempo a piacere.

Per aggiungere transazioni con carta di credito a una nota spese, è necessario prima selezionare le spese desiderate.

| SPESE DISPONIBILI Visualizza Tutte le spese 🔻 |          |                     |                       |  |  |  |
|-----------------------------------------------|----------|---------------------|-----------------------|--|--|--|
|                                               |          |                     |                       |  |  |  |
|                                               | Ricevuta | Tipo di pagamento   | Tipo di spesa         |  |  |  |
|                                               |          | Airplus Lodge Card  | Tariffa aerea         |  |  |  |
|                                               |          | Airplus Lodge Card  | Spese di prenotazione |  |  |  |
|                                               |          | UBS Credit Card EUR | Carburante/diesel     |  |  |  |

Infine, nel campo **Aggiungi spese a** selezionare la nota spese per le spese. Normalmente qui viene selezionata una **Nuova nota spese**. Le spese possono tuttavia essere aggiunte anche a una nota spese esistente.

Dopo aver selezionato la nota spese, fare clic su Aggiungi selezionata.

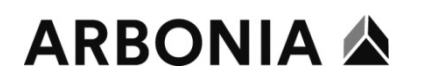

| Eli | imina    | Combina spese      | Sposta in 🔻      |
|-----|----------|--------------------|------------------|
|     | Ricevuta | Tipo di pagamento  | UBS              |
| ✓   |          | Airplus Lodge Card | UBS CC 04-07     |
|     |          | Airplus Lodge Card | Nuova nota spese |

A questo punto si torna alla pagina **Crea nuova nota spese.** Qui sarà necessario assegnare un nome alla nota spese secondo quanto descritto in precedenza - "Mese.Anno".

Crea nuova nota spese

Nome nota spese \*

Ora fare clic su Aggiungi spesa.

| test CHF 5          | 50.00    |                     |
|---------------------|----------|---------------------|
| Non inoltrata       |          |                     |
| Dettagli rapporto 🔻 | Stampa 🔻 | Gestisci ricevute 🔻 |
| Aggiungi spesa      | Modifica |                     |

Tra le spese a disposizione è ora possibile selezionate le transazioni con carta di credito desiderate e fare clic su **Aggiungi alla nota spese**.

## Aggiungi spesa

| Spe | 5<br>ese disponibili   | +<br>Crea nuova spesa    |                                   |            |                  |    |
|-----|------------------------|--------------------------|-----------------------------------|------------|------------------|----|
|     | Tipo di pagamento      | o Tipo di spesa          | Dettagli fornitore                | Data 🕶     | Importo          | ^  |
| V   | Airplus Lodge Card     | Tariffa aerea            | Air Serbia                        | 07.10.2020 | CHF 365.25       |    |
|     | UBS Credit Card<br>EUR | Carburante/diesel        | OMV 7134                          | 06.10.2020 | EUR 71.43        |    |
|     | Airplus Lodge Card     | Spese di<br>prenotazione | Hogg Robinson<br>Switzerland Ltd. | 06.10.2020 | CHF 7.00         |    |
|     | Airplus Lodge Card     | Spese di<br>prenotazione | Hogg Robinson<br>Switzerland Ltd. | 02.10.2020 | CHF 49.00        |    |
|     | Airplus Lodge Card     | Tariffa aerea            | Deutsche Lufthansa AG             | 02.10.2020 | CHF -161.00      |    |
|     |                        |                          |                                   |            |                  | ~  |
|     |                        |                          | Chiudi                            | Aggiun     | gi alla nota spe | se |

A questo punto si torna alla Panoramica delle note spese. Le spese tuttavia contengono ancora avvisi. Mancano ancora dei dati.

Tutti gli avvisi devono essere elaborati.

Fare clic sulla Spesa.

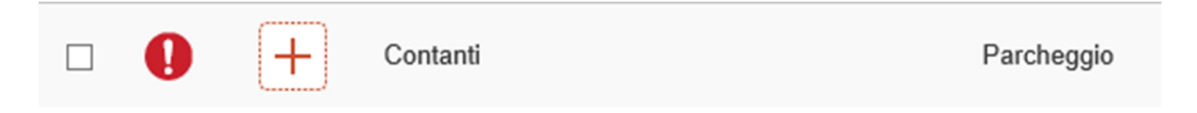

Tutti i campi obbligatori devono essere compilati. Inoltre il giustificativo corrispondente deve essere allegato.

|                     | * Campo obbligatorio |
|---------------------|----------------------|
| Tipo di spesa *     |                      |
| Parcheggio          | ~                    |
| Data transazione *  | Scopo commerciale *  |
| 05.10.2020          |                      |
| Oittà di acquisto * | Tipo pagamento *     |
|                     | Contanti             |

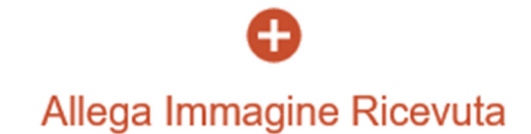

Se tutto è compilato correttamente, la nota spese può essere salvata.

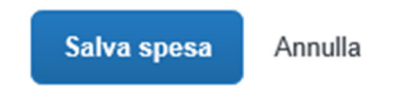

Se non vi sono più avvisi, la Nota spese può essere inviata.

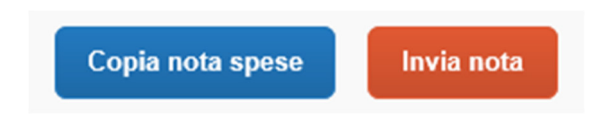

Il superiore riceverà la nota spese per essere controllata e approvata.

### 7 Tipi di spese

I tipi di spese sono elencati nella versione completa del materiale didattico.